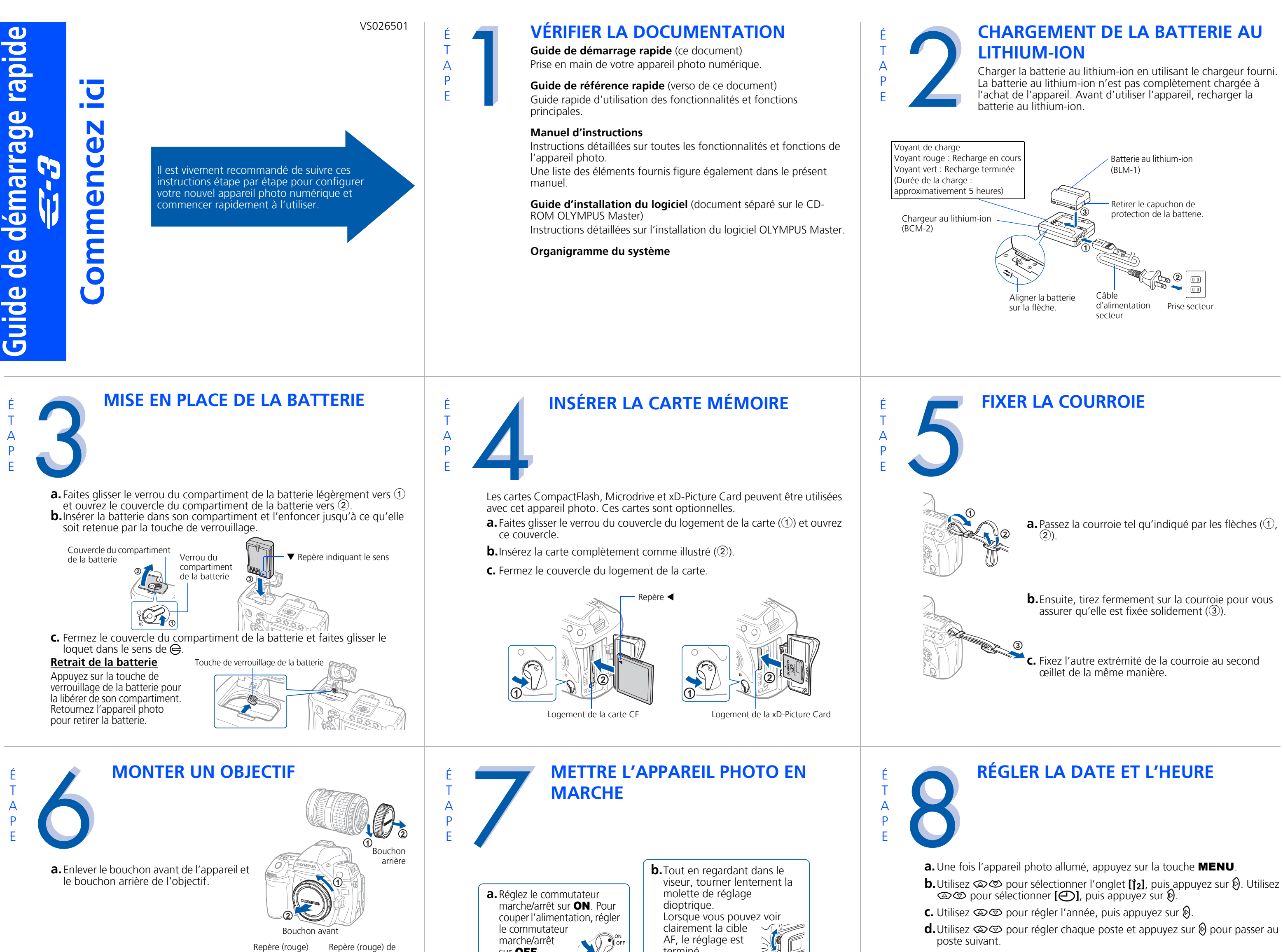

**b.** Alignez le repère (rouge) de fixation de d'alignement l'objectif sur l'appareil avec le repère (rouge) sur l'objectif, puis monter

Α

Ρ

F

fixation de l'objectif

**\$**9 sur OFF.

terminé.

- e. Utilisez @ Ø pour sélectionner le format de la date.
- **f.** Appuyez sur la touche O une fois la saisie de la date et de l'heure

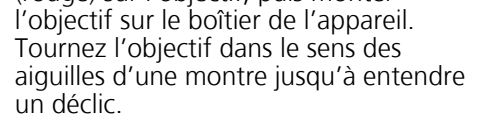

- N'appuyez pas sur la touche de libération de l'objectif.
- C. Retirez le bouchon de l'objectif.

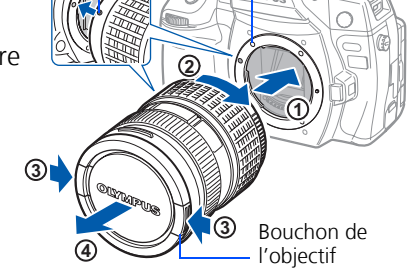

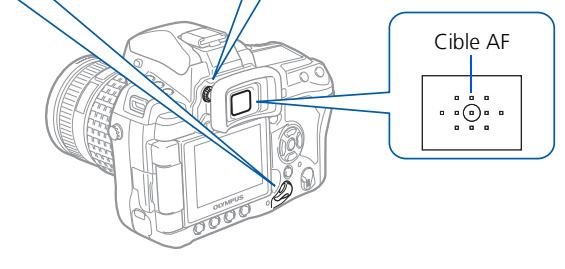

А

Ρ

F

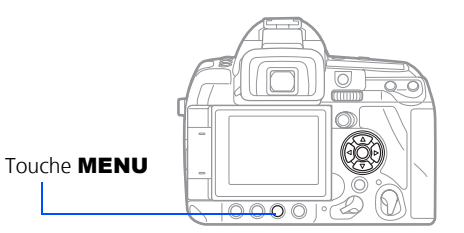

Ð M J HEURE --.-- --:-- A/M/J

**CONNECTER L'APPAREIL PHOTO A** 

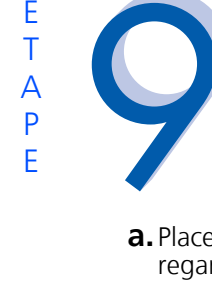

Ρ

# **PRENDRE UNE PHOTO**

**a.** Placez la cible AF sur le sujet tout en regardant à travers le viseur.

**b.**Enfoncez et maintenez le déclencheur à mi-course pour mémoriser la mise au point et l'exposition, puis enfoncez-le complètement pour prendre la photo.

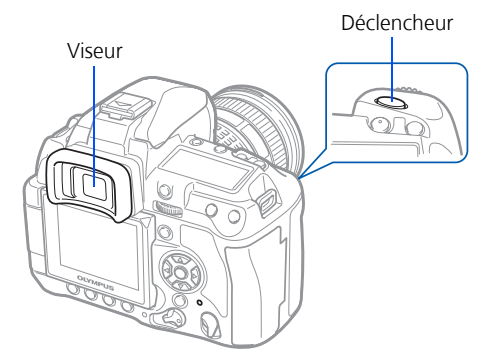

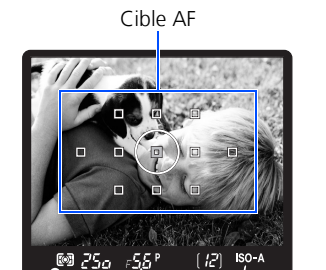

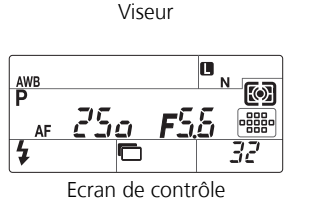

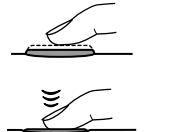

# **CONTRÔLER ET EFFACER UNE PHOTO**

**a.** Appuyez sur la touche **b**. La dernière photo prise apparaît.

**b.**Utilisez le pavé directionnel pour sélectionner la photo que vous voulez afficher.

C. Appuyez sur le déclencheur à mi-course pour revenir au mode de prise de vue.

#### **EFFACER UNE PHOTO**

**a.** Sélectionnez la photo que vous souhaitez effacer, puis appuyez sur la touche  $\mathscr{U}$ .

**b.**Utilisez (**D**) pour sélectionner **[OUI]**, puis appuyez sur la touche 🖾.

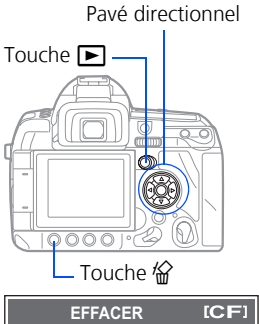

OUI

NON

**UN ORDINATEUR** 

**a.** Assurez-vous que l'appareil photo est éteint.

b. Connectez l'appareil photo à l'ordinateur à l'aide du câble USB (fourni). Régler le commutateur marche/arrêt de l'appareil photo sur ON

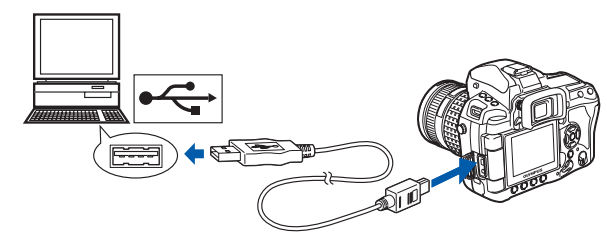

**INSTALLER LE LOGICIEL DE** 

OLYMPUS Master 2 CD-RO

A lire en pre

OLYMPUS Master

sion d'évaluation de OLYMPUS Studio

L'APPAREIL PHOTO

OLYMPUS

e.a (

C. Utilisez 👁 🗇 pour sélectionner [NORMAL]. Appuyez sur la touche 🛞

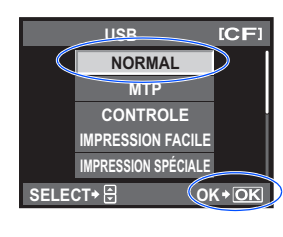

### А Ρ F

### WINDOWS :

- a. Sur le bureau (menu "Démarrer" sous XP), ouvrez 'Poste de travail"
- **b.**Vérifiez que l'icône "Disque amovible" représentant l'appareil photo apparaît.

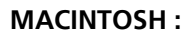

a. Vérifiez que l'icône "Sans titre" (ou "NO\_NAME") représentant l'appareil photo apparaît.

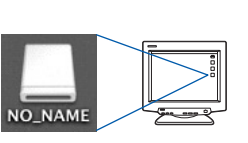

• Les étapes ci-dessus confirment que l'appareil photo a été correctement installé. Vous pouvez transférer vos images immédiatement à l'aide de la technique standard glisser-déposer, ou approfondir vos connaissances en utilisant OLYMPUS Master (fourni).

**VÉRIFIER LA CONNEXION DE** 

L'APPAREIL PHOTO

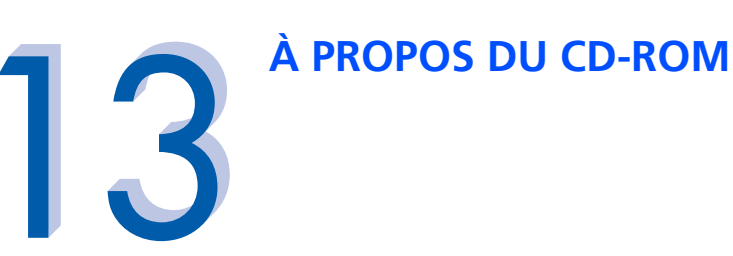

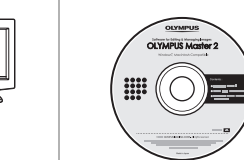

А

Ρ

F

Maintenant que vous maîtrisez les fonctionnalités de base de votre nouvel appareil photo numérique Olympus, vous allez pouvoir commencer à explorer les possibilités qu'offre la photographie numérique sur votre ordinateur. Des activités telles que la retouche et l'impression de photos, et bien d'autres encore, sont à portée de main !

Logiciel OLYMPUS Master : téléchargez les photos depuis l'appareil photo, affichez, organisez, retouchez, envoyez par e-mail et imprimez vos photos, et bien plus encore !

# Ρ F

- a. Insérez le CD-ROM de OLYMPUS Master dans le lecteur de CD-ROM de votre ordinateur.
- **b.** Sous Windows : sélectionnez la langue d'affichage puis cliquez sur le bouton "OLYMPUS
- Master 2" dans la fenêtre "Programme d'installation de OLYMPUS Master 2"
- Sous Macintosh : double-cliquez sur l'icône "Setup".
- **C.** Suivez les instructions à l'écran. Pour plus d'informations, cliquez sur "À lire en premier".

Consultez le Guide de référence rapide au verso de ce document pour vous familiariser avec les fonctionnalités et fonctions fréquemment utilisées de votre nouvel appareil photo numérique Olympus.

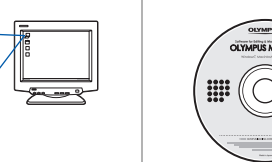

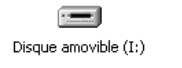

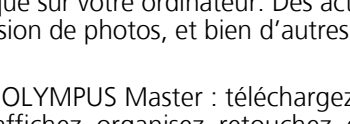

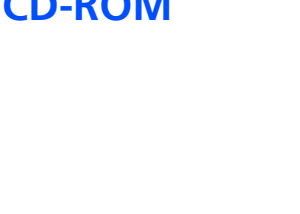

# Guide de référence rapide

- INDEX
- 1. Illustrations et commandes de l'appareil
- 2. Modes de prise de vue 3. Comment utiliser les touches et les molettes
- 4. Comment utiliser la mise au point
- automatique
- 5. Modes d'enregistrement
- 6. Modes flash
- 7. Affichage de photos sur un téléviseur
- 8. Comment effacer toutes les photos
- 9. Envoi d'une photo par e-mail
- 10. Impression d'une photo

# **ILLUSTRATIONS ET COMMANDES DE L'APPAREIL**

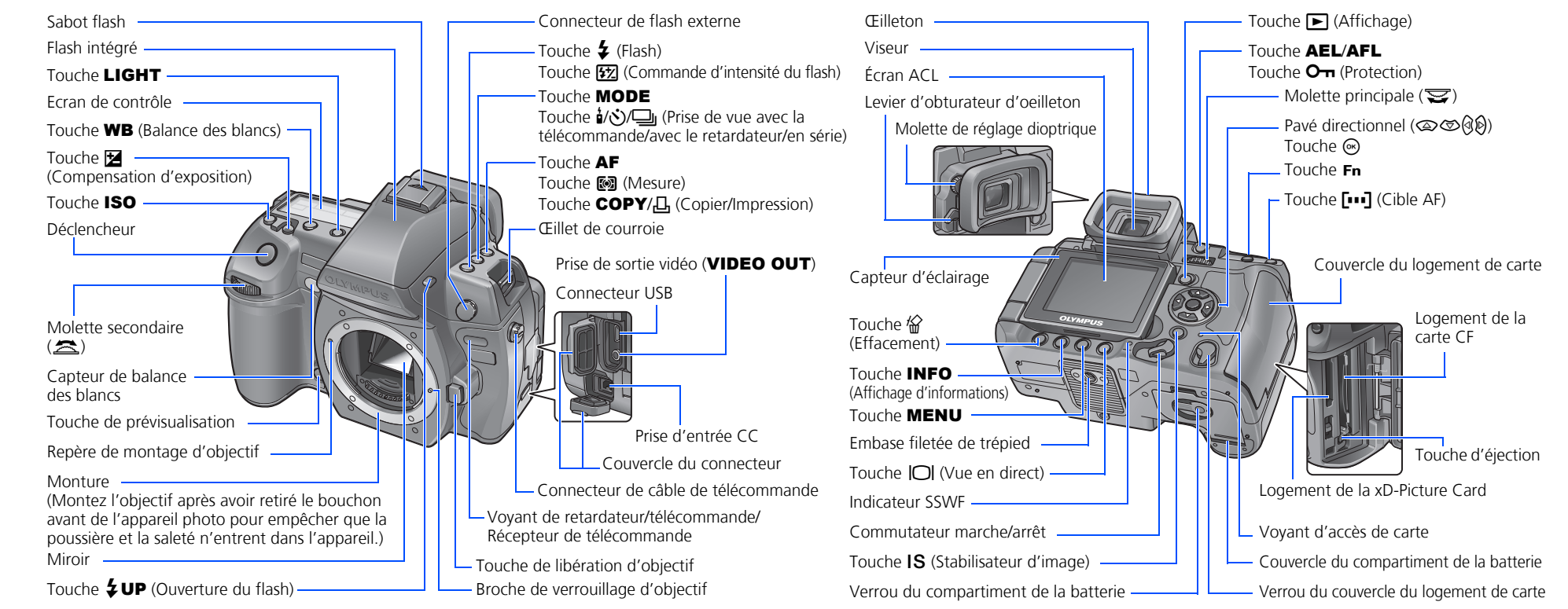

## **MODES DE PRISE DE VUE**

Tout en tenant la touche **MODE** enfoncée, tournez la molette principale pour basculer entre les modes de prise de vue. Relâchez la touche **MODE** pour définir le mode de prise de vue.

Touche **MODE** 

**P** Prise de vue programmée

Permet de prendre des photos en utilisant une ouverture et une vitesse d'obturation réglées par l'appareil.

A Prise de vue priorité ouverture Permet de régler manuellement l'ouverture. La vitesse d'obturation est réglée automatiquement par l'appareil.

S Prise de vue priorité vitesse Permet de régler manuellement la vitesse d'obturation. La valeur d'ouverture est réglée automatiquement par l'appareil.

#### M Prise de vue manuelle

déclencheur.

Permet de régler manuellement l'ouverture et la vitesse d'obturation.

# COMMENT UTILISER LES TOUCHES ET LES **MOLETTES**

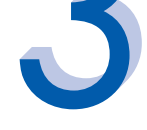

Cet appareil photo dispose d'une variété de fonctions pour vous permettre d'optimiser des réglages pour diverses situations de prise de vue. Vous pouvez régler les fonctions en utilisant les touches et les molettes tout en regardant dans le viseur ou l'écran de contrôle.

Touche 1/3/ (prise de vue avec la télécommande/avec le retardateur/ en série) : Règle la prise de vue avec la télécommande/avec le retardateur/en série

Touche 🔀 (compensation d'exposition) : Règle la valeur de compensation d'exposition

Touche **‡** (flash) : Règle le mode de flash.

Touche IS (stabilisateur d'image) : Active le stabilisateur d'image.

Touche [...] (Cible AF) : Sélectionne la cible AF.

Touche ISO : Règle la sensibilité ISO.

Touche 🐼 (mesure) : Sélectionne le mode de mesure de la lumière.

Touche WB (balance des blancs) : Sélectionne la balance des blancs appropriée à la source de lumière à partir des options suivantes : automatique, présélection de la balance des blancs, balance des blancs personnalisée ou balance des blancs de référence rapide.

Touche AF (mode de mise au point) : Sélectionne le mode de mise au point.

## **COMMENT UTILISER LA MISE AU POINT AUTOMATIQUE**

**a.** Tout en positionnant la cible AF sur le sujet, appuyez sur le déclencheur et maintenez-le enfoncé à micourse.

**b.**Le symbole de mise au point correcte indiguant que

la mise au point et l'exposition sont mémorisées reste allumé tant que vous n'enfoncez pas le

Appuyez à mi-course

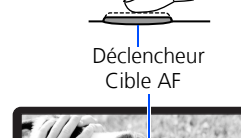

# MODES D'ENREGISTREMENT

Votre appareil photo comporte plusieurs modes d'enregistrement, qui déterminent la qualité et la taille d'image des photos que vous prenez. Vous trouverez ci-dessous une description générale des modes fréquemment utilisés. Pour obtenir une description détaillée de tous les modes d'enregistrement, consultez le manuel d'instructions fourni.

|                             |                                                                              |                     |                   |                         |                | L'image o         | devient plus claire |
|-----------------------------|------------------------------------------------------------------------------|---------------------|-------------------|-------------------------|----------------|-------------------|---------------------|
|                             | Application                                                                  | Nombre<br>de pixels | Taille<br>d'image | Taux de compression     |                |                   |                     |
| e nombre de pixels augmente |                                                                              |                     |                   | SF (Super fin)<br>1/2,7 | F (Fin)<br>1/4 | N (Normal)<br>1/8 | B (Basique)<br>1/12 |
|                             | Sélectionnez la taille<br>d'impression                                       | (Grand)             | 3648 × 2736       | <b>■</b> SF             | <b>D</b> F     | ٩N                | B                   |
|                             |                                                                              | M (Moyen)           | 3200 × 2400       | ₿SF                     | Ø₽             | ۵N                | MB                  |
|                             |                                                                              |                     | 2560 × 1920       |                         |                |                   |                     |
|                             |                                                                              |                     | 1600 × 1200       |                         |                |                   |                     |
|                             |                                                                              | S (Petit)           | 1280 × 960        | SF                      | ßF             | ØN                | SB                  |
|                             |                                                                              |                     | 1024 × 768        |                         |                |                   |                     |
|                             | Pour les impressions de<br>petite taille et l'utilisation<br>sur un site Web |                     | 640 × 480         |                         |                |                   |                     |

a. Tournez la molette principale ou secondaire tout en maintenant une touche directe enfoncée

**b.**Relâchez la touche pour définir la fonction.

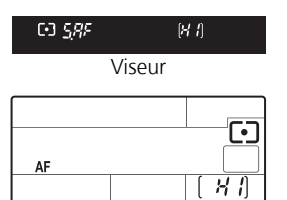

Ecran de contrôle

### Autres touches

Touche |O| (vue en direct) :

Règle le mode de vue en direct. Le sujet est affiché sur l'écran ACL. L'affichage des informations de prise de vue peut être désactivé en appuyant sur la touche INFO.

**Touche (effacement)** : Efface les photos inutiles.

### Touche INFO (affichage d'informations) :

Prise de vue : Affiche le grand écran de contrôle sur l'écran ACL. Affichage : Affiche des informations concernant la prise de vue ou

l'histogramme de l'image enregistrée.

Chaque fois que cette touche est pressée, l'affichage des informations change.

Touche AEL/AFL : Mémorise l'exposition.

Touche (affichage) : Affiche des images sur l'écran ACL.

Touche MENU : Affiche le menu.

Touche O-n (protection) : Empêche que des photos importantes ne soient effacées par inadvertance.

Touche LIGHT : Allume et éteint l'éclairage de l'écran de contrôle.

# **MODES FLASH**

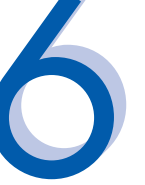

AUTO

4

**()** 

Cet appareil photo comporte plusieurs modes flash. Vous pouvez sélectionner le mode flash approprié à une situation donnée. Vous pouvez régler le mode de flash à l'aide de la touche Flash. Tout en maintenant la touche Flash enfoncée, tournez la molette principale pour sélectionner le réglage. Des informations sur le réglage s'affichent dans le viseur et sur l'écran de contrôle pendant le réglage d'une fonction.

- Flash automatique L'appareil décide si le flash est nécessaire.
  - Flash atténuant l'effet "yeux rouges" Réduit l'occurrence des yeux rouges en émettant des pré-éclairs pour rétracter la pupille avant de prendre la photo.
- Synchronisation lente avec atténuation de l'effet "yeux rouges" - Ce mode est utile lorsque vous voulez utiliser la synchronisation lente tout en réduisant également l'effet "yeux rouges" **\$**SLOW
  - Synchronisation lente (Premier rideau) Le flash se déclenche juste après l'ouverture complète de l'obturateur.

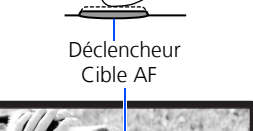

Molette

principale

Touche **5** (commande d'intensité du flash) : Ajuste l'intensité du flash.

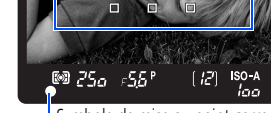

**C.** Enfoncez complètement le déclencheur pour prendre la photo.

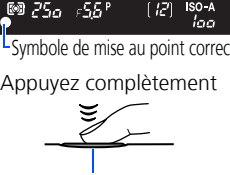

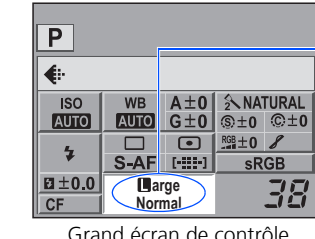

Vous pouvez régler le mode d'enregistrement à partir du grand écran de contrôle affiché sur l'écran ACL. Appuyez sur la touche in et utilisez le pavé directionnel pour déplacer le curseur au mode d'enregistrement. Ensuite tournez la molette principale (ou secondaire) pour sélectionner le réglage.

Grand écran de contrôle

- ٤
- Synchronisation lente (Second rideau) Le second rideau SLOW2/ 2nd CURTAIN déclenche le flash juste avant la fermeture de l'obturateur.
  - Flash d'appoint Le flash se déclenche toujours. Adapté pour prendre des sujet éclairés de derrière par une lumière forte.
    - Flash désactivé Le flash est éteint. Adapté pour la prise de vue sans flash. Dans ce mode, le flash ne peut pas être utilisé comme éclairage AF quand il est relevé.

Flash manuel : Il est également possible de régler la quantité de lumière (FULL, 1/4, 1/16 ou 1/64) pour le réglage du mode de flash.

# AFFICHAGE DE PHOTOS SUR UN **TÉLÉVISEUR**

- a. Coupez l'alimentation de l'appareil photo et du téléviseur, et raccordez le câble vidéo comme illustré.
- **b.** Mettez le téléviseur en marche et commutezle sur le mode d'entrée vidéo. Pour le détail sur la sélection du mode d'entrée vidéo, consultez le mode d'emploi du téléviseur.
- **C.** Mettez l'appareil photo en marche et appuyez sur la touche **>**.
- Remarque : Si les photos n'apparaissent pas, consultez le manuel de votre téléviseur pour sélectionner la source vidéo.

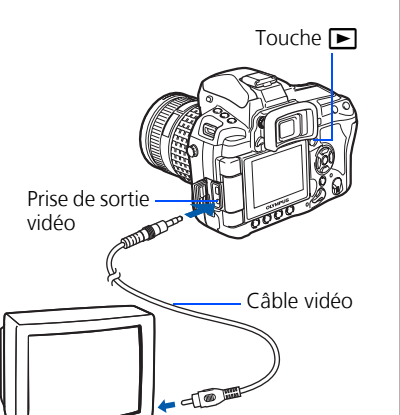

Prise d'entrée vidéo

- **EFFACEMENT DE TOUTES LES PHOTOS AVERTISSEMENT : CES ÉTAPES EFFACERONT TOUTES LES PHOTOS** STOCKÉES !
- a. Appuyez sur la touche MENU. Utilisez 👁 🗇 pour sélectionner [], puis appuyez sur .
- **b.**Utilisez 👁 👁 pour sélectionner **[CONFIG CARTE]**, puis appuyez sur **(**).
- C. Utilisez 👁 🗇 pour sélectionner [TOUT EFFAC], puis appuyez sur la touche 🐵
- **d.**Utilisez (a) (c) pour sélectionner [**OUI**], puis appuyez sur la touche .

| CONFIG CARTE [CF] |  |
|-------------------|--|
|                   |  |
| TOUT EFFAC        |  |
| FORMATER          |  |
|                   |  |
|                   |  |
|                   |  |
|                   |  |
|                   |  |
|                   |  |
|                   |  |
|                   |  |

. ♦ MENU SELECT+ 🛱 OK+O

IMPRESSION D'UNE ΡΗΟΤΟ

Grâce au logiciel OLYMPUS Master (fourni), vous pouvez réaliser des impressions de vos photos sur votre propre imprimante photo.

Une fois OLYMPUS Master installé, ouvrez le programme et cliquez sur " 🚍 Menu Imprimer" dans la barre d'outils, puis sélectionnez " Marine Photo". Vous pouvez glisser et déposer l'image désirée puis sélectionner une présentation à imprimer à l'aide de " Imprimer photo". " I Imprimer Index" vous permet d'imprimer des miniatures avec les informations sur le fichier. Pour obtenir des instructions détaillées, consultez le menu "Aide" du logiciel.

Vous pouvez encore imprimer vos photos en connectant votre appareil photo compatible PictBridge\* directement à une imprimante compatible PictBridge\*. Vous pouvez ainsi imprimer rapidement et aisément sans ordinateur.

\*Pour des instructions détaillées sur l'utilisation de PictBridge, consultez le manuel d'instructions de votre appareil photo.

### Ce que vous pouvez faire avec le logiciel OLYMPUS Master

• Le CD logiciel fourni comprend le logiciel OLYMPUS Master conçu pour la visualisation et l'édition d'images. Une fois installé, vous pouvez visualiser et éditer vos images. Pour des informations sur la façon d'utiliser le logiciel OLYMPUS Master, consultez l'aide après installation.

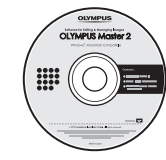

- Installez OLYMPUS Master sur l'ordinateur à partir du CD-ROM fourni. Vous pouvez ensuite vous enregistrer en tant que le propriétaire de l'appareil photo. Vous pourrez ainsi recevoir des informations sur les mises à jour de logiciels ou de programmes Olympus.
- OLYMPUS Studio Trial Edition est inclus sur le CD-ROM Olympus Master et il peut être utilisé pendant 30 jours après son installation. Vous pouvez acheter le numéro de licence de la version complète à partir du menu [Aide].

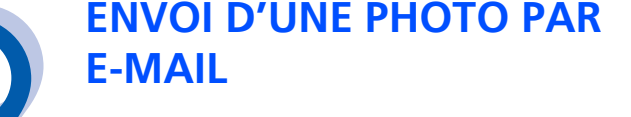

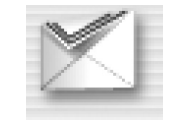

Avec le logiciel OLYMPUS Master (fourni), vous pouvez partager vos photos grâce à la fonctionnalité e-mail.

Une fois OLYMPUS Master installé, ouvrez le programme et cliquez sur " 🗹 Email" dans la barre d'outils. Sélectionnez la ou les images à joindre à l'e-mail depuis l'écran des miniatures, puis glissez et déposez-les dans la zone d'enregistrement.

À ce stade, vous pouvez redimensionner vos photos pour simplifier leur gestion par e-mail. Cela vous permet de ne pas dépasser les limites de capacité des emails définie par votre fournisseur.

Lorsque vous avez terminé, cliquez sur le bouton " 🖂 Lancer l'application d'envoi" au bas de la fenêtre. Votre messagerie électronique par défaut s'ouvre et la ou les photos sélectionnées sont automatiquement jointes à un nouveau message.

## **INFORMATIONS et CONTACTS**

#### OLYMPUS IMAGING AMERICA INC.

3500 Corporate Parkway, P.O. Box 610, Center Valley, PA 18034-0610, États-Unis

#### Support technique (États-Unis) :

Aide en ligne 24 h/24, 7 j/7 http://www.olympusamerica.com/DSLR Ligne téléphonique de support : 1-800-260-1625 (appel gratuit)

Notre support client téléphonique est disponible de 8 h à 22 h (du lundi au vendredi) ET

E-mail : e-slrpro@olympus.com Les mises à jour du logiciel Olympus sont disponibles à l'adresse : http://www.olympusamerica.com/digital

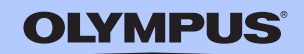